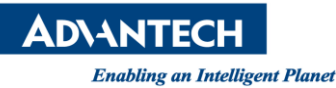

# **Advantech SE Technical Share Document**

| Date             | 2019 / 02 / 19                                 |               |          |             |  |  |  |
|------------------|------------------------------------------------|---------------|----------|-------------|--|--|--|
| Catagory         | ■ FAQ □ SOP                                    | Related Produ | ıct      |             |  |  |  |
| Category         | Driver Tech Note                               |               |          |             |  |  |  |
| Abstract         | How to use WebAccess MQTT Write Command        |               |          |             |  |  |  |
| Keyword          | WebAccess/SCADA, MQTT                          |               |          |             |  |  |  |
| Related OS       | Win7, Windows Server 2008 / 2012 / 2016, Win10 |               |          |             |  |  |  |
| Revision History |                                                |               |          |             |  |  |  |
| Date             | Version                                        | Author        | Reviewer | Description |  |  |  |
| 2019/02/19       | V1.0                                           | Alger Tan     |          |             |  |  |  |
| 2019/3/10        | V1.0                                           |               | Nick Liu |             |  |  |  |
|                  |                                                |               |          |             |  |  |  |

## Problem Description & Architecture:

How to use 3<sup>rd</sup> party application to change WebAccess/SCADA tag value by using WebAccess MQTT write command?

Scenario:

- Edge WebAccess (project node: demo; scada node: scada)
- Cloud WebAccess (project node: myDemo; scada node: scada)
- Action: change tag t20 value to 15

#### Brief Solution - Step by Step:

1. Structure

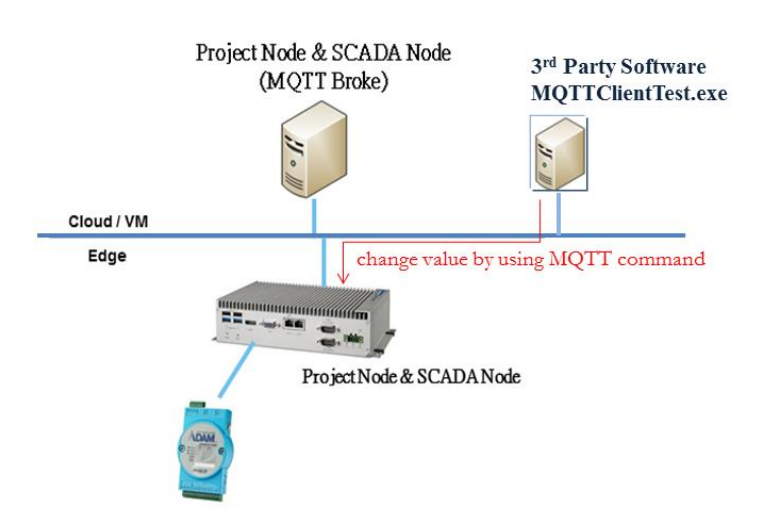

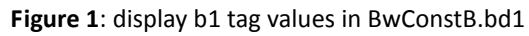

 Based on WebAccess MQTT Spec 2.4.1, the following is write value command: Write values from cloud to the device iot-2/evt/wacmd/fmt/group\_id/dev\_id **AD\ANTECH** 

Enabling an Intelligent Planet

Format: (this is only partial, not complete)

| { |                            |  |
|---|----------------------------|--|
|   | "Cmd": "W∨",               |  |
|   | "Val": {                   |  |
|   | "unique string1": number,  |  |
|   | "unique string2": "string" |  |
|   | "unique string3": {        |  |
|   | "0": number,               |  |
|   | "1": number,               |  |
|   | "2": number,               |  |
|   |                            |  |
|   | }                          |  |
|   | }                          |  |
| } |                            |  |

## Property:

| Name              | Limitation | Description                                                                           |
|-------------------|------------|---------------------------------------------------------------------------------------|
| unique string1~3. | 21.        | Tag ID, must be unique under same WebAccess                                           |
|                   |            | project and <u>can not</u> be " <b>(</b> ", " <b>&amp;</b> ", " <b>,</b> ", ":", ".", |
|                   |            | "%", "=", "#" and space.↓                                                             |
|                   |            | (Tag ID is mapping to WebAccess Tag Name and                                          |
|                   |            | Tag Address).                                                                         |

Example: (this is the complete example)

```
{~
"d": {~
"Cmd": "WV",~
"Val": {~
"W4010-28A7_Fz1Volt": 1213.48,~
"W4010-28A7_Fz1Temp": 63.81~
}~
},~
"ts": "2015-04-17T10:19:51+08:00"~
}~
```

# **AD\ANTECH**

Enabling an Intelligent Planet

3. This 3<sup>rd</sup> party software, MQTTClientTest.exe

| Form1                                              | W-57                     | Second and              | AaH AaH           |  |  |  |  |  |
|----------------------------------------------------|--------------------------|-------------------------|-------------------|--|--|--|--|--|
| IP Address<br>172.16.12.72                         | Port<br>1883             | ProjName<br>myDemo      | NodeName<br>scada |  |  |  |  |  |
| UserName Pa<br>admin a                             | assword<br>admin         | Device Id<br>demo_scada | Connect           |  |  |  |  |  |
|                                                    |                          |                         | DisConnect        |  |  |  |  |  |
| Subscribe Publish Message                          |                          |                         |                   |  |  |  |  |  |
| Topic iot-2/evt/wacmd/tmt/myDemo_scada/demo_scada. |                          |                         |                   |  |  |  |  |  |
| Message {"d":{"Cmd                                 | ":"WV","Val":{"t20":15}} | ,"ts":"2019 ci          | ear               |  |  |  |  |  |
| Qos 0                                              | •                        |                         |                   |  |  |  |  |  |
| HeartBeat Fre                                      | equency 5 se             | cond Pu                 | top               |  |  |  |  |  |

Topic:

iot-2/evt/wacmd/fmt/myDemo\_scada/demo\_scada

#### Message:

{"d":{"Cmd":"WV","Val":{"t20":15}},"ts":"2019-02-11T08:44:26.667Z"}

Note: its timestamp won't use in WebAccess/SCADA, so user still needs to input something in.

Pin Definition (in case of serial connection):

#### Reference:

WebAccess User Manual 9.2.3 Block Detail